## 3.6. Configure clients

1. In SAP Business One navigate to Produmex > Organizational Structure.

1/1

2. Click on your company name.

| Organizational Structure - Produmex Logex AddOn |                                                                                                    |                      |              |            |                                                         |                               |                 |  |
|-------------------------------------------------|----------------------------------------------------------------------------------------------------|----------------------|--------------|------------|---------------------------------------------------------|-------------------------------|-----------------|--|
| Search                                          | Code                                                                                                    | ProdumexWMS_Demo     |              |            |                                                         |                               |                 |  |
| Organizational Structure                        | Name                                                                                                    | PMX WMS Demo         |              |            |                                                         |                               |                 |  |
|                                                 | General Defaults Extensi                                                                                                    | ion Parameter   Prod | luction SSCC | Reports    | Print Events                                            | Zone types                    | Page size Q • • |  |
|                                                 | Language                                                                                                    | English (UK) (8) V   |              |            |                                                         |                               |                 |  |
|                                                 | Company Logo URL                                                                                                    |                      |              |            |                                                         |                               |                 |  |
|                                                 | DB User Name                                                                                                    | 88                   |              |            |                                                         |                               |                 |  |
|                                                 | DB Password                                                                                                    | •••••                |              |            |                                                         |                               |                 |  |
|                                                 | PMX License Server                                                                                                    | BIT-LAP-009          |              |            |                                                         |                               |                 |  |
|                                                 | Logistic Carriers                                                                                                    |                      |              |            |                                                         |                               |                 |  |
|                                                 | Store Logistic Carriers on 1 Storage Location by Warehouse Deve All Logistic Carriers on Reception                                                                                                    |                      |              |            |                                                         |                               |                 |  |
|                                                 | Quality Status for Logistic Carriers                                                                                                    |                      |              |            |                                                         | ~                             |                 |  |
|                                                 | Select Driver When Loading       Goods Receipt Requires Suppl. Ref         Select License Plate When Loading       Goods Receipt Automatically Prints Item Labels         Select Trailer Number When Loading       Select Trailer Number When Loading |                      |              |            |                                                         | pl. Ref<br>Prints Item Labels |                 |  |
|                                                 | Use Inventory Returnable Items on Documents Set Vat Group Returnable Items on Documents Check to Add Returnable Items                                                                                                    |                      |              |            | Disable Item Selection in Rows     Use Produmex Quality |                               |                 |  |
|                                                 | <ul> <li>Pick List Proposal Allowed to Exceed Order</li> <li>Do Not Lock Stock on Picking (Pick lists can be created even if no stock is available.)</li> <li>Allow Over Picking</li> <li>Allow Over Picking (Customer Collect)</li> </ul>            |                      |              |            |                                                         |                               |                 |  |
|                                                 | Count Colli After Picking                                                                                                    |                      |              |            |                                                         |                               |                 |  |
|                                                 | Embed .NET forms in SBO forms                                                                                                    |                      |              | <b>V</b> ( | ☑ Usability Improvement Program                         |                               |                 |  |
| < >>                                            | Ok Cancel                                                                                                    |                      |              |            |                                                         |                               | Export          |  |
|                                                 |                                                                                                    |                      |              |            |                                                         |                               | Close           |  |

3. Make sure the IP address or host name of the server where the PMX License Server is running is filled in, add-on clients will require this to be able to connect.

You can do this initially on the SBO license server itself because the add-on will try to connect locally if this field is empty.

If it is not possible to run the add-on on the machine running the PMX License Server, you will have to enter this information in the database, after creating the company element. Table "PMX OSCO", field "SboLicenseServerAddress": only enter the IP address or host name, no port or other information is allowed.

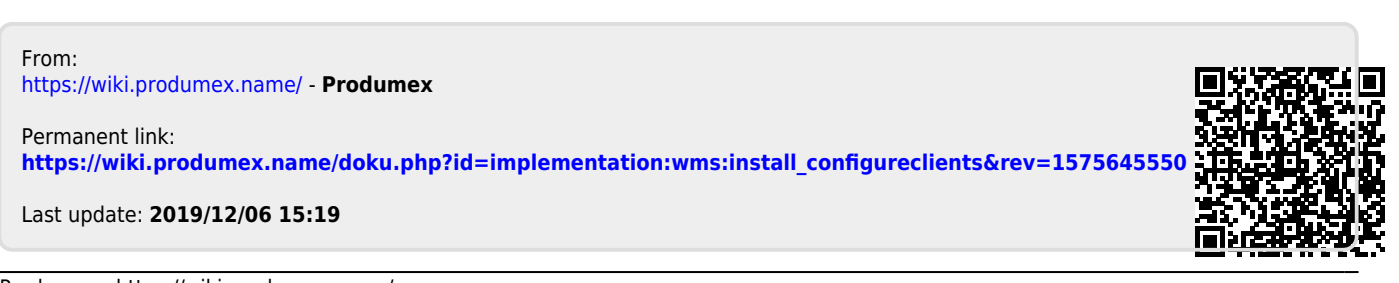